『ライセンスマネージャ』アップデート手順(A3版)

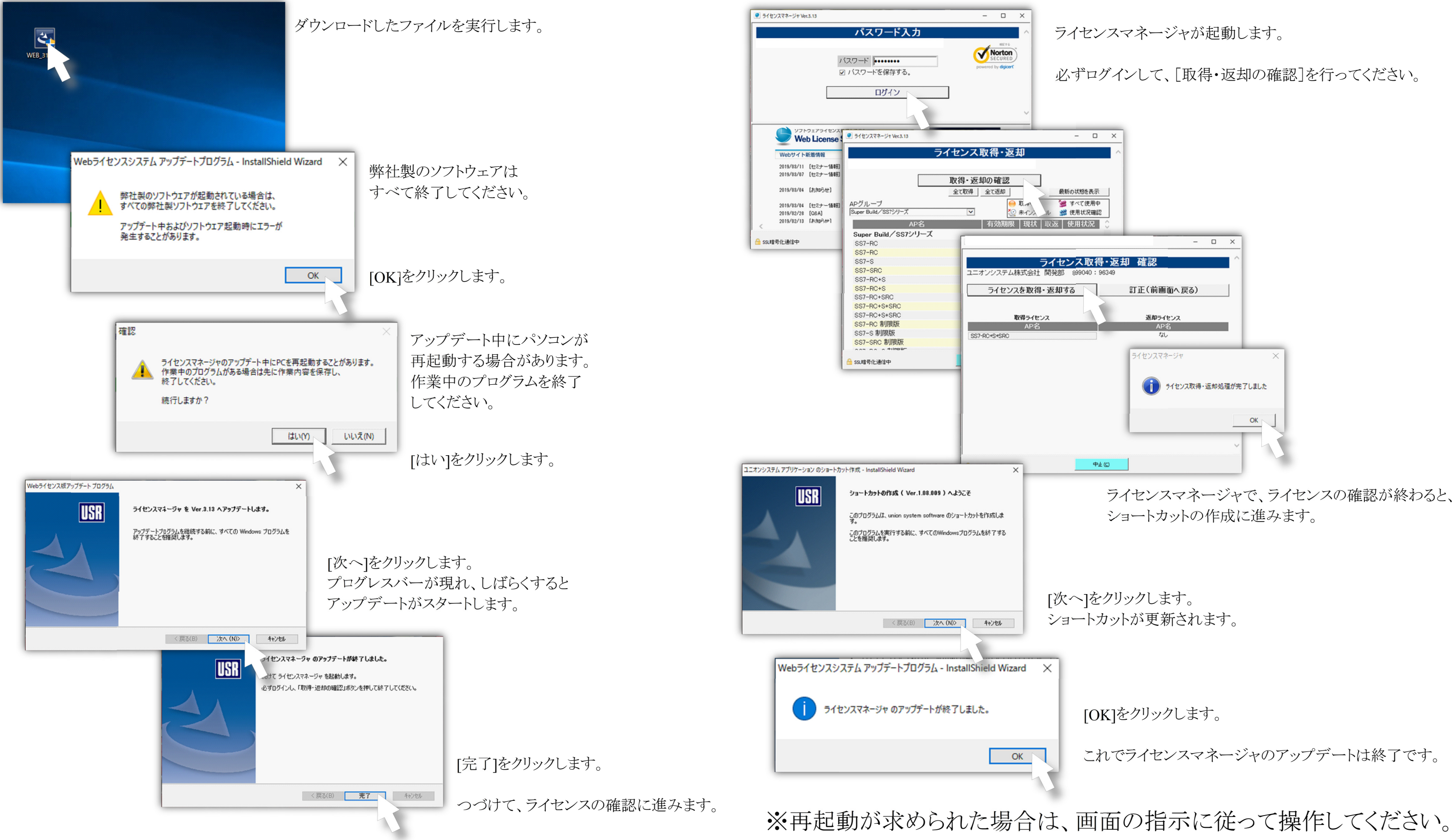

## 2019年4月 ユニオンシステム株式会社

ライセンスマネージャが起動します。

必ずログインして、「取得・返却の確認]を行ってください。

| -                                |   |    |
|----------------------------------|---|----|
| 確認                               |   |    |
| 返却ライセンス                          |   |    |
| AP名<br>なし                        |   |    |
| フイセンスマイーンマ X うイセンス取得・返却処理が完了しました |   |    |
|                                  |   | ок |
|                                  | × | 4  |
|                                  |   |    |

ライセンスマネージャで、ライセンスの確認が終わると、 ショートカットの作成に進みます。

ショートカットが更新されます。

[OK]をクリックします。

これでライセンスマネージャのアップデートは終了です。